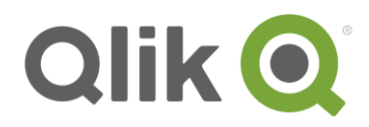

# **Qlik Sense- Qlik Deployment Framework**

# **Getting Started Guide**

December, 2016

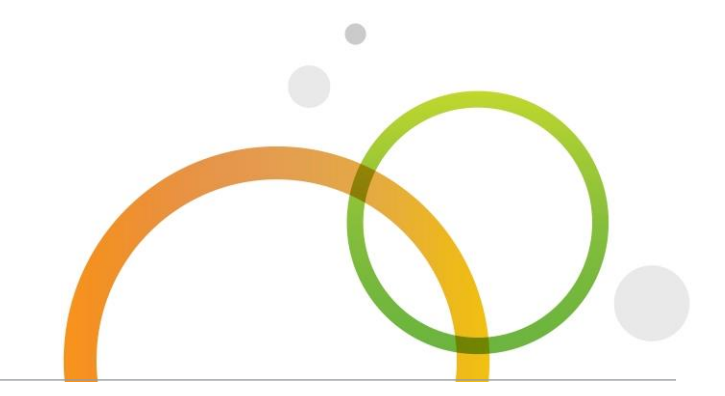

qlik.com

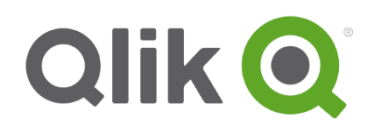

# **Table of Contents**

| Why a Framework?                                                | 3  |
|-----------------------------------------------------------------|----|
| Standards                                                       | 3  |
| Qlik Deployment Framework                                       | 3  |
| Qlik Deployment Framework resource containers                   | 4  |
| Benefits using Resource Containers                              | 4  |
| Global Variables                                                | 5  |
| Get started Qlik overview                                       | 6  |
| QDF Deploy Tool                                                 | 6  |
| Container Type Selector                                         | 6  |
| Quick Install                                                   | 7  |
| Qlik Deployment Framework mandatory containers                  | 7  |
| Manage and add containers                                       | 7  |
| Mapping Qlik Sense to QDF                                       | 8  |
| Qlik Sense folder connections and QDF                           | 8  |
| Single LIB mount                                                | 8  |
| Separate LIB mounts                                             | 11 |
| Qlik Sense Server modifications                                 | 13 |
| Optional settings                                               | 13 |
| QDF Function Library                                            | 14 |
| QlikView Components (QVC)                                       | 14 |
| Function examples                                               | 14 |
| Custom Global Variables                                         | 14 |
| Default containers                                              | 15 |
| Administrative Container (0.Administation)                      | 15 |
| Shared Folders Container (99.Shared_Folder) 🛑 99.Shared_folders | 15 |
| Resource Containers 1. Project_HR                               | 15 |
| Example Container (99.Shared_Folders)                           | 15 |

# Why a Framework?

- Do more in Less Time
- Improve Overall Quality
- Develop in a way that others can understand
- Standards and Best Practice "Don't reinvent the wheel"
- Rapid Development and Manageability in a Growing Deployment "Scale up and out"
- Multiple development teams

#### **Standards**

It's important to have and use standards when developing and maintaining a development platform. There are many ways of getting the same result, but not all of them are efficient and understandable. QDF in combination with guidelines allows for a cohesive multi-development environment.

## **Qlik Deployment Framework**

With the introduction of Qlik Deployment Framework building and managing Qlik deployments becomes easier and more efficient, for not only IT but professional services as well. QDF is a set of guidelines and utilities that enable: Resource Sharing, Reuse, Organization, Structure and Standards providing an effective and efficient deployment including both QlikView and Qlik Sense. The Qlik Deployment Framework (QDF) design and documentation is based on knowledge gathered from real life scenarios.

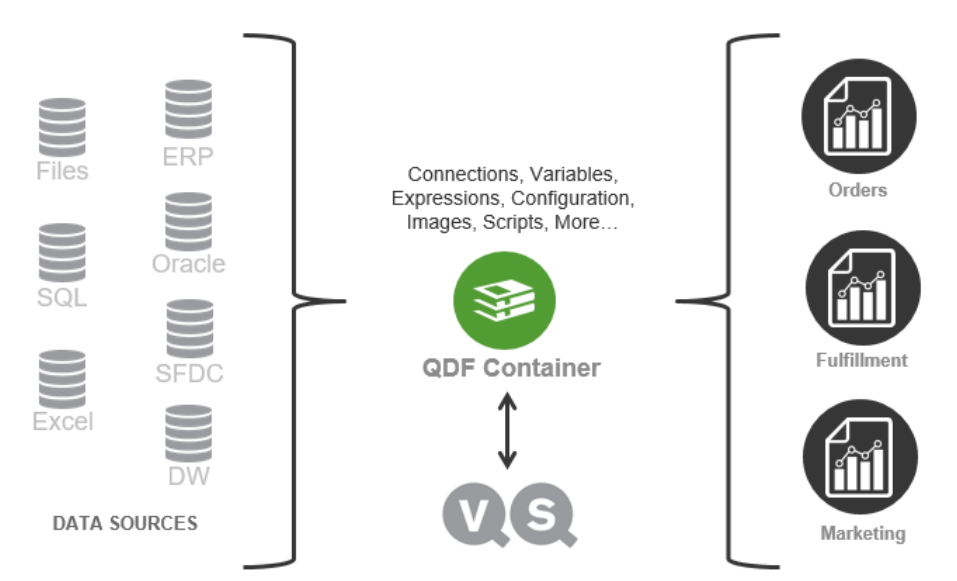

Sharing, Reuse, Structure, Organization, Standards, Best Practices, Efficiency

# **Qlik Deployment Framework resource containers**

QDF is based on the concept of **resource containers**. This is building blocks and security separators that is aligned to fit the current needs. when demand changes its easy to reorganize and add additional containers. QlikView and/or Qlik Sense applications are hooked into the containers in which all needed resources are resided. Each container has identical file structures and contains predefined script functions.

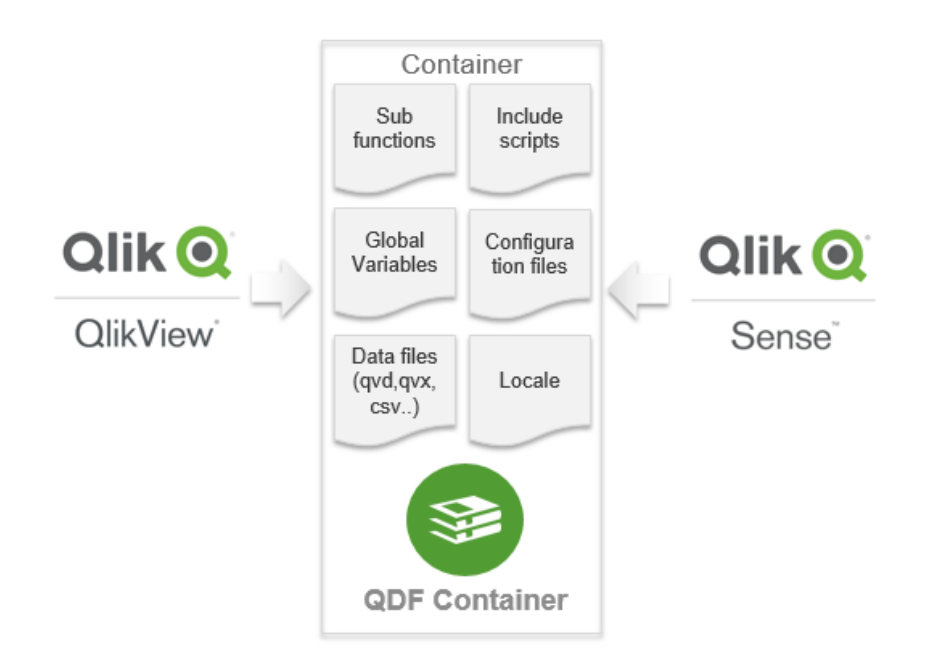

### **Benefits using Resource Containers**

- The built-in function library will simplify development and management.
- Containers represents security boundaries separating access based on roles.
- The container content is seamlessly reused between QlikView and Qlik Sense
- Containers can be created for different purpose, like common data and expressions (shared resources), departmental data, source data and many more...
- A container can be specialized for a single purpose, like SAP data source that IT want to control.
- Consolidation is easy when using container architecture. Just move containers from different locations to one single place.
- QDF is designed for application lifecycle management, to simply promote content and applications from development to production
- It is easy to share data between containers and still have the data separation.
- Scale from a small one container setup to a big 10 container setup.
- Metadata, the framework provides metadata regarding containers, data and variables.

# **Global Variables**

Qlik applications utilizing QDF need to execute an initiation script during reload. The initiation will dynamically auto-generated **Global Variables**, these are associated to the applications "home container" during reload. When moving applications across environments the initiation script will identify the new location and regenerate the Global Variables to another "home container", making load scripts run independently on location.

### **Container Naming Convention**

The folders inside the containers are simplified to fit as many languages and companies as possible. Each container folder starts with a sequential number, this to make it easy to identify and document the containers and its content. Global variables are global as they are reused between applications and environments. The name standard is *vG.xxx* (*Variable.Global*).

#### **Container Variables**

Container folders points to a corresponding *Global Variable*, referencing content placed in the containers using *Global Variable* (in *Qlik Load script*) makes it easy to move code and applications between containers and environments without any script modifications, this also makes it possible to seamlessly share scripts between QlikView and Qlik Sense.

#### Sense only container example

| Container fol  | ders           | Global Variables    | Description                                                                                                    |
|----------------|----------------|---------------------|----------------------------------------------------------------------------------------------------|
| 0.Template     |                |                     | Folder used for examples and templates. Only exists in the                                                             |
|                |                | VG OVDPath          | 0.Administration Container.<br>OlikView Data files are stored in subfolders under 2 OVD                                |
| 1.610          | 1.Extract      | vG.ExtractPath      | Extract path for QVD files                                                                                             |
|                | 2.Transform    | vG.TransformPath    | Transform path for QVD files                                                                                           |
|                | 3.Load         | vG.LoadPath         | Load path for QVD files                                                                                                |
| 2.Config       |                | vG.ConfigPath       | Configuration and language files like Excel and txt. This folders could be shared to make configuration changes easier |
| 3.Include      |                | vG.IncludePath      | Folder where QlikView Include files are stored. These are script parts that are called from the main QlikView script.  |
|                | 1.BaseVariable | vG.BaseVariablePath | Stores all the variables needed to use the framework, like paths inside the container                                  |
|                | 2.Locale       | vG.LocalePath       | Locale for different regions, used for easy migration between regions                                                  |
|                | 3.Custom       | vG.CustomPath       | Store for custom include scripts                                                                                       |
|                | 4.Sub          | vG.SubPath          | Store for sub routines, this is a way to reuse code between applications                                               |
| 4.Export       |                | vG.ExportPath       | Folder used to store from QlikView exported data, probably txt or qvx                                                  |
| 5.Import       |                | vG.ImportPath       | Folder used to store import data from external systems                                                                 |
| 6.Misc         |                |                     | To store documentation, extension and other things related to this container                                           |
| Info.txt       |                |                     | Information files describing the folder purpose and Path variable.<br>There are Info files in every folder.            |
| Version.xx.txt |                |                     | Version Revision list                                                                                                  |

# **Get started Qlik overview**

### **QDF Deploy Tool**

Containers are manage using the QDF Deploy tool that is available for download on <u>Qlik community</u>. First read the *Qlik Deployment Framework-ReadMe.pdf* document that is attached with the Deploy tool on how to use the tool.

### **Container Type Selector**

From QDF version 1.7.0 you have the possibility to select between three container layouts. This mean that QDF Deploy tool extracts different container layout (folders) depending on selections in the *Container Type Selector*. The different settings and correlating layout are presented below.

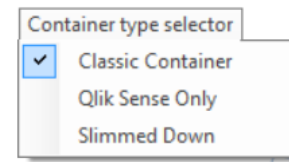

- Classic Container (default) has same container layout as traditional QDF (from version 1.0)
- **Qlik Sense Only** Here we have removed everything related to QlikView, for example Application and mart folders. Extract, Transform, Load folders have also been added under the QVD structure.
- **Slimmed Down** is intended for smaller deployments and several folders have been removed. Extract, Transform, Load folders have also been added under the QVD structure.

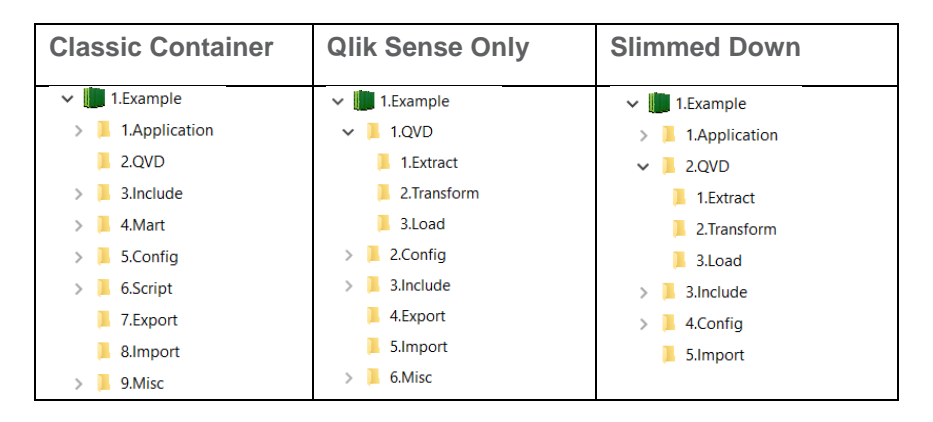

## **Quick Install**

After changing *Container Type* add a location in the **Deploy path** or double click on the box to brows folders on disk. This location is where the framework will be extracted to and press deploy framework to path.

| Qlik Q              | QDF Deploy Tool          |  |  |  |  |
|---------------------|--------------------------|--|--|--|--|
| Documentation       |                          |  |  |  |  |
| Example Container   | Deploy Framework to Path |  |  |  |  |
| Install Qvc Library |                          |  |  |  |  |
| Deploy Path C:W     | QlikResources            |  |  |  |  |

### **Qlik Deployment Framework mandatory containers**

After the Deploy Tool have been executed these default containers have been extracted (in addition to your personal containers). Read more on this later in this document.

- Administration container it's from here additional containers are created and managed.
- **Shared folders.** A fresh QDF installation always contains a shared container, this is a repository to store scripts, configuration and data files that are shared and reusable by all applications.
- **Example** This is a container containing some examples and QVD files, this is used during the exercise documentation.

### Manage and add containers

Use the deploy tool to add containers. Active frameworks are identified automatically when typing a valid URL. Deploy tool will store last used URL to make it easy to continue.

1. If an active framework is found the Deploy path text will change to Active Root Path.

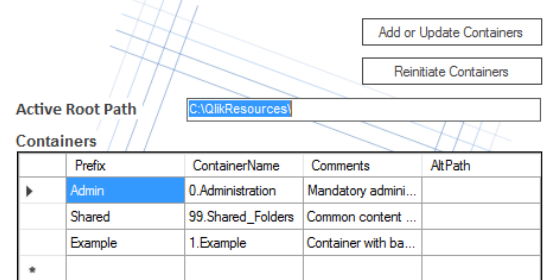

- 2. Within the grid new Container Names with related Prefix can be typed in
- 3. Container properties:
  - **Prefix** (Mandatory) this is the Container *identifier* this is a **unique** short name for company department or project. This is used when mounting containers within the Qlik Scripts. Do not use long names or spaces
  - **Container Name** (Mandatory) this is the physical container name shown on disk, could be company department or project. This could also include subfolders within the framework, examples:
    - 1.AcmeSales
    - 100.DataSources\1.SQL-DB
  - **Comments** (optional) is used as descriptive meta-data.
  - **AltPath** (optional) is used when creating a container in a different location. Example *C*:\*QlikTempContainers*
- 4. To add the new containers press Add or Update Containers.

# Mapping Qlik Sense to QDF

After Deploy Tool extracted QDF and created the container structure we need to map these into Qlik Sense Desktop or Enterprise. In Enterprise version mapping the containers only need to be done once as the connections are reused across applications.

Getting started exercises are available in the *Qlik Deployment Framework-Qlik Sense Exercises.pdf* document that will be installed using the *Deploy Tool*.

#### **Qlik Sense folder connections and QDF**

Qlik Sense has a folder access method called *folder connection*. Adding a *folder connection* will create a **LIB** URL to the repository folder. The traditional QlikView way to accessing files (*c:\xx\yy* or \\*ServerName\yy*) is in Sense called *legacy mode* and disabled by default while accessing files using LIB's is called *native mode* and enabled by default. Qlik Deployment Framework works in native mode and utilizes the LIB url's.

Qlik Sense integration can be done in two different ways. First is to mount the whole container structure (*Root*) under on single LIB (*Singe LIB mounts*) and the second is to mount each container individually as its own LIB folder connection (*Separate LIB mounts*). The modes can be mixed from app to app in the same setup, for example depending on security level.

Example:

| QlikView Global Variable               | Qlik Sense Global Variable            |                 |
|----------------------------------------|---------------------------------------|-----------------|
| vG.BasePath=\\Server\QDF\99.Shared_Fol | vG.BasePath=LIB://Example             | Separate Mounts |
| ders                                   | vG.BasePath=LIB://Root\99.Shared_Fold | Single Mount    |
|                                        | ers                                   |                 |

The next sections will explain the difference in setting up single mount and separate mounts.

#### Single LIB mount

When using single mount, QDF locates containers in the same way as QlikView does by use of the container map.

# For single LIB mount add a Sense folder connection (LIB) named *Root* pointing to the framework starting point

| <b>Root</b><br>Folder |   | 0 |  |
|-----------------------|---|---|--|
|                       | 1 |   |  |

In this example a lib named Root pointing to QDF's root folder.

 To create the LIB://Root described above we first need to create a new Folder Connection in Qlik Sense. This is done under Data connections selecting Create new connections.

Create new connection

2. Select the Folder Connection alternative.

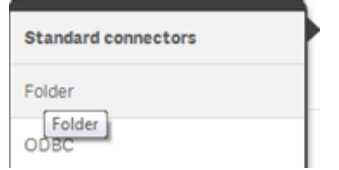

3. Point to the root location of QDF container architecture and give it the name **Root**. Type in UNC or drive path here.

| Create new connection (folder)            |
|-------------------------------------------|
| Path                                      |
| C > QV-Docs > SourceDocs > 1.Production > |
|                                           |
| <b>h</b>                                  |
| D 0.Administration                        |
| 🗅 1.Example                               |
| D 2.AcmeStore                             |
| D 3.AcmeSales                             |
| D 98.Systems                              |
| D 99.Shared_Folders                       |
| 1000.SelfService_Validation               |
| Name                                      |
| Root                                      |

The Folder Connection name is case sensitive.

- Last add the initiation script first in the load editor : //SET vG.BasePath=; //Uncomment this line to reset cache \$(Include=lib://Root\InitLink.qvs);
- Run the script, a similar text like below should be presented stating that single LIB mount have been identified.
   Started loading data

| '### DF<br>script'  | InitLink Started,                      | tryin         | g to | link  | to 1.Init.qvs |
|---------------------|----------------------------------------|---------------|------|-------|---------------|
| '### DF<br>(single  | Info, identified<br>LIB mount)'        | Sense         | root | path  | lib://Root/   |
| '### DF<br>lib://Ra | Info, identified<br>oot/0.Administrati | Sense<br>on\' | home | conta | ainer         |

6. Also Global Variables (*vG.xxxPath*) pointing to *lib://root* should be available in the variable editor.

| Vari | iables              | Create new                                            |
|------|---------------------|-------------------------------------------------------|
|      | Name                | Definition                                            |
|      | vG.BasePath         | lib://Root/0.Administration\                          |
|      | vG.BaseVariablePath | lib://Root/0.Administration\3.Include\1.BaseVariable\ |
|      | vG.ColorSchemePath  | lib://Root/0.Administration\3.Include\5.ColorScheme\  |
|      | vG.ConfigPath       | lib://Root/0.Administration\5.Config\                 |
|      | vG.ConnStringPath   | lib://Root/0.Administration\3.Include\3.ConnString\   |
|      | vG.CustomPath       | lib://Root/0.Administration\3.Include\6.Custom\       |
|      | vG.ExportPath       | lib://Root/0.Administration\7.Export\                 |

#### **Optional LIB name**

To change default *Root* folder connection (LIB) name add *SET vG.RootContainer='LIB name'* before QDF Initiation, the value should match the folder connection name pointing to *root*, see more under *Optional settings*. This setting only applies in single mount mode.

#### Home container

Home container is the place where the generated global variables will be pointing to (ex. vG.QVDPath) and the location where custom global variables are read from. The default home container will be identified automatically (usually 99.Shared\_Folders) to change this behavior add SET vG.HomeContainer='Physical container name' in the script beginning, see more under Optional settings.

#### Notes

- When using single mount and a container is not under the root (called *Alt Root Path* in QDF container Map) a Separate LIB mount need to be created. This mount should have the same name as the *Variable Prefix* in the Container Map.
- Home container identification is only done automatically directly under the root LIB, to use specific container always use vG.HomeContainer variable before of 1.Init initiation. Example SET vG.HomeContainer= '98.Systems\1.Oracle'

### Separate LIB mounts

In this mode each folder connection (LIB) is pointing to an physical container. In other words, add a folder connection for each container you want to use in your application. Remember to use same folder connections name (LIB) and *Prefix* in Deploy Tool. In *Qlik Sense Enterprise* LIB's can be managed by the system administrator thereby **restricting file access** (read more below).

| AcmeStore         | $\otimes$ |                |                   |                   |
|-------------------|-----------|----------------|-------------------|-------------------|
| Folder            | Co        | ntainers / / / |                   |                   |
|                   |           | Prefix         | ContainerName     | 0.Administration  |
| Example<br>Folder | 8         | Admin          | 0.Administration  | 1.Example         |
|                   |           | Shared         | 99.Shared_Folders | 2.AcmeStore       |
| Shared            | 0         | Example        | 1.Example         | 🚛 3.AcmeSales     |
| Folder            | w l       | AcmeStore      | 2.AcmeStore       | 98.Systems        |
|                   |           | AcmeSales      | 3.AcmeSales       | 99.Shared_Folders |

#### Set home container

Home container is the place where the generated global path variables will be pointing to and the location where sub functions and global custom variables are read from (ex vG.QVDPath). A Sense folder connection (LIB) need to be created. Just add *SET* vG.HomeContainer='LIB-Name' statement in the script beginning before framework initiation

#### Separate lib mounts step by step

To create *LIB://Shared* shown above we first need to create a new *Folder Connection* in Qlik Sense. This is done by under *Data connections* selecting *Create new connections*.

Create new connection

2. And select Folder Connection

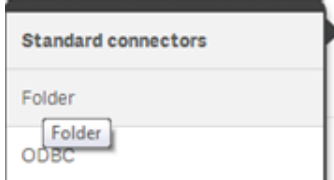

3. Point to the location of *99.Shared\_Folders* container path and give it the name Example (same name as used in the container map).

| 0104 |     | nen com     |   | lon (ronder) |   |              |   |           |   |
|------|-----|-------------|---|--------------|---|--------------|---|-----------|---|
| Path |     |             |   |              |   |              |   |           |   |
| С    | >   | QV-Docs     | , | SourceDocs   | , | 1.Production | > | 1.Example | • |
|      |     |             |   |              |   |              |   |           | _ |
| ۴    |     |             |   |              |   |              |   |           |   |
|      | 1.  | Application |   |              |   |              |   |           |   |
|      | 2.  | QVD         |   |              |   |              |   |           |   |
|      | 3.  | Include     |   |              |   |              |   |           |   |
|      | 4.  | Mart        |   |              |   |              |   |           |   |
|      | 5.  | Config      |   |              |   |              |   |           | 1 |
|      | 6.  | Script      |   |              |   |              |   |           |   |
|      | 7.  | Export      |   |              |   |              |   |           |   |
| Nam  | в   |             |   |              |   |              |   |           |   |
| Exam | ple |             | - |              | - |              | - |           |   |

4. Now you need to initiate QDF in the load script. To use *Example* as home container add *SET vG.HomeContainer*. Easiest is to use statement below.

//SET vG.BasePath=; //Uncomment this line to reset cache SET vG.HomeContainer='lib://Example'; \$(Include=\$(vG.HomeContainer)\InitLink.qvs);

5. Run the script, a similar text like below should be presented stating that separate LIB mount have been identified.

```
Started loading data
'### DF InitLink Started, trying to link to 1.Init.qvs
script'
'### DF Info, identified Sense home container
lib://Example/ (Separate LIB mounts)'
'### DF 1.Init.qvs Started'
```

6. Last validate that Global Variables are available (vG.xxxPath)

| Var | iables              |                                        | Create new |
|-----|---------------------|----------------------------------------|------------|
|     | Name                | Definition                             |            |
|     | vG.ApplicationPath  | lib://ASales/1.Application\            |            |
|     | vG.BasePath         | lib://ASales/                          |            |
|     | vG.BaseVariablePath | lib://ASales/3.Include\1.BaseVariable\ |            |
|     | vG.ColorSchemePath  | lib://ASales/3.Include\5.ColorScheme\  |            |
|     | vG.ConfigPath       | lib://ASales/5.Config\                 |            |
|     | vG.ConnStringPath   | lib://ASales/3.Include\3.ConnString\   |            |
|     | vG.CustomPath       | lib://ASales/3.Include\6.Custom\       |            |
|     | vG.ExportPath       | lib://ASales/7.Export\                 |            |
|     | vG.HomeContainer    | lib://ASales                           |            |
|     | vG.ImportPath       | lib://ASales/Import\                   |            |
|     | vG.IncludePath      | lib://ASales/3.Include\                |            |
|     | vG.LocalePath       | lib://ASales/3.Include\2.Locale\       |            |

Note. When using Separate LIB mounts the global variable *vG.RootPath* (pointing at the framework root path) is removed as LIB's does not have any actual root path, different LIB's can point on different file systems.

★ vG.RootPath <NULL>

# **Qlik Sense Server modifications**

When creating Lib's in Qlik Sense Server (during app development) the Lib name also contains concatenated *ComputerName* + *UID* this to make Lib's personal by default. When developing using QDF we do not want personal LIB's, instead the QDF folder LIB's should be common for all developers assigned by security rules. In the QMC *Data Connections* tab we can easily modify the name and apply one or more security rules depending on developer access rights.

Our Example Lib have (ComputerName + UID) added to the name

| Example (sense1dot1<br>Folder | _qlikservice) 🔀                    |                        |           |
|-------------------------------|------------------------------------|------------------------|-----------|
|                               |                                    |                        |           |
| We need to change             | e this in the QMC Data con         | nections Tab           |           |
| 🧾 Data connec                 | tions                              |                        |           |
| Remove unwanted               | additional text and press a        | apply                  |           |
| 🧾 Data connection edit        |                                    | 🧾 Data connection edit |           |
| IDENTIFICATION                |                                    | IDENTIFICATION         |           |
| Name                          | Example (sense1dot1_glikservice)   | Name                   | Example   |
| An Associated Sec             | <i>urity rule</i> can also be adde | d to the Data connec   | ction, so |

have access to the container (In our case Example Container).

Create associated rule

### **Optional settings**

#### Single LIB Mount

*SET* vG.HomeContainer='1.*Example*' Physical container name before 1.Init initiation script will use 99.Shared\_Folders container as Home container instead of the default *99.Shared\_Folders* container. **Remember**, here you need to type the physical container folder name instead of LIB name.

*SET* vG.RootContainer='QDF' before 1.Init initiation script will use *QDF* LIB Folder as Root instead of the default Folder connection name *Root* 

#### Separate LIB Mounts

*SET* vG.HomeContainer='Example' before 1.Init initiation script will use *Example* Folder connection as Home container instead of the default connection name *Shared*. This will also work with variables in the Include script as shown below:

SET vG.HomeContainer='lib://Example'; \$(Include=\$(vG.HomeContainer)\InitLink.qvs); that only authorized developers

# **QDF Function Library**

Qlik have the possibility of reusing scripts and functions by using the Sub and Call commands. The Framework contains library of nice to have functions. All sub functions are stored under the 3.Include\4.Sub folder and are initiated during QDF initiation. Use Call function\_name('Input parameters or variables') command to execute the preloaded function.

#### Read more in Qlik Deployment Framework-Function Reference Guide.pdf

#### **QlikView Components (QVC)**

Optionally, the open source library QlikView Components (QVC) can be installed using the deploy tool in addition to the built-in QDF library. If QVC been installed it can be disabled in the script by adding this line before QDF initiation: set vG.QVCDisable='true':

#### **Function examples**

After QDF initiation you can start using the built-in sub function library. Sub Function example, *vL.FileExist* variable will return true of false depending on if the file exists *Call vL.FileExist* ('\$(vG.QVDPath)\SOE.qvd');

#### Load Container Global Variables (LCGV)

By using *LCGV* function it's possible to create Global Variable links (mounts) between containers (security access needed). The benefit is to create generic, reusable and movable code as QDF validates and regenerates the links every time the script runs.

Example: *call LCGV('AcmeTravel'); Will* create all Global Variables linking to AcmeTravel container. Variables created will have similar name as home container but with the additional *AcmeTravel* prefix, like *vG.AcmeTravelQVDPath* for QVD path to AcmeTravel container

*call LCGV('Oracle', 'QVD; Include');* Will create two Global Variable links to different resources in Oracle container, by using an additional switch and ';' separator creates Global Variables *vG.OracleQVDPath* and *vG.OracleIncludePath* (instead of linking all folders as in the first example).

#### **Custom Global Variables**

**Global variables** are used when sharing variables across multiple applications within a Container. Custom Global Variables is additional variables created manually by the developers and generated during initiation. Add variables my modifying the *CustomVariables.csv*, that exists within each container under *3.Include\1.BaseVariable*.

#### **Universal variables**

Universal Variables is used when sharing variables between all applications within a site regardless of home container, creating a "single point of truth" across all applications. Add universal variables my modifying *CustomVariables.csv* file stored under **shared folders container** (*3.Include\1.BaseVariable*). and loaded during the framework initiation process.

# **Default containers**

As mentioned earlier the Deploy Tool creates some default containers during install:

#### Administrative Container (0.Administation)

The Administrative container is a mandatory pre-installed **Blue** container. Administration is used for administrative duties and for the Qlik platform maintenance. Only system administrators need to have access to this container.

The folder *0.Templates* exists only in 0.Administration container. This folder stores templates, the most important is the container template that new containers are copied from.

# Shared Folders Container (99.Shared\_Folder) 19.Shared\_folders

A fresh QDF installation always contains a shared container, this is a repository to store scripts, configuration, data files and meta-data that are shared and reusable by all applications. This is a "*single point of truth repository*" between all containers.

During QDF initiation global variables pointing to shared folders are generated in the applications. The variables are similar to the ordinary Global Variable name except for a Shared prefix (*vG.SharedxxxPath*).

| Container folders |                | Global Variables          | Description                                                                                                    |
|-------------------|----------------|---------------------------|----------------------------------------------------------------------------------------------------|
| 1.QVD             |                | vG.SharedQVDPath          | QlikView Data files are stored in subfolders under 2.QVD                                                               |
|                   | 1.Extract      | vG.SharedExtractPath      | Extract path for QVD files                                                                                             |
|                   | 2.Transform    | vG.SharedTransformPath    | Transform path for QVD files                                                                                           |
|                   | 3.Load         | vG.SharedLoadPath         | Load path for QVD files                                                                                                |
| 2.Config          |                | vG. SharedConfigPath      | Configuration and language files like Excel and txt. This folders could be shared to make configuration changes easier |
| 3.Include         |                | vG.SharedIncludePath      | Folder where QlikView Include files are stored. These are script parts that are called from the main QlikView script.  |
|                   | 1.BaseVariable | vG.SharedBaseVariablePath | Stores all the variables needed to use the framework, like paths inside the container                                  |
|                   | 2.Locale       | vG.SharedLocalePath       | Locale for different regions, used for easy migration between<br>regions                                               |
|                   | 3.Custom       | vG.SharedCustomPath       | Store for custom include scripts                                                                                       |
|                   | 4.Sub          | vG.SharedSubPath          | Store for sub routines, this is a way to reuse code between applications                                               |
| 4.Export          |                | vG.SharedExportPath       | Folder used to store from QlikView exported data, probably txt or qvx                                                  |
| 5.Import          |                | vG.SharedImportPath       | Folder used to store import data from external systems                                                                 |

#### Shared Sense only container

### Resource Containers

All containers that have a green container icon are Resource Containers. Resource containers are created by the *Deploy Tool*. These are the primary containers for an organization and can be utilized in many different areas.

### Example Container (99.Shared\_Folders)

This is an optional container that is used for Qlik Sense QDF exercises that are available in the *Qlik Deployment Framework-Qlik Sense Exercises.pdf* document that will be installed using the *Deploy Tool*.